| Reference     | SSM71870                                                                                                    |
|---------------|----------------------------------------------------------------------------------------------------|
| Models        | LR4 / L319                                                                                                    |
|               | LR2 / L359                                                                                                    |
|               | Range Rover / L405                                                                                                    |
|               | Range Rover Sport / L494                                                                                                    |
|               | Range Rover Evoque / L538                                                                                                    |
|               | Range Rover Sport / L320                                                                                                    |
| Title         | Unable To Unlock / Start Vehicle With Smart Key 13 & 14MY only                                                                          |
| Category      | Electrical                                                                                                    |
| Last modified | 20-Aug-2014 00:00:00                                                                                                    |
| Symptom       | 203000 Basic Electrical                                                                                                    |
| Attachments   | 21 Instructions to record a CAN trace.pdf, Non start RFA BCM full SSM flowchart_V3 05_08_14.pdf                                         |
| Content       | Models affected                                                                                                    |
|               | Discovery 4 / L319 -13 and 14MY                                                                                                    |
|               | Range Rover (All New) / L405 – 13 and 14MY                                                                                              |
|               | Range Rover Evoque / L538 – 13 and 14MY                                                                                                 |
|               | Range Rover Sport / L320 – 13MY                                                                                                    |
|               | Range Rover Sport L494 (All new) – 14MY                                                                                                 |
|               | Freelander 2 L359 – 13 and 14MY                                                                                                    |
|               | Issue                                                                                                    |
|               | Land Rover are currently investigating Body Control Modules (BCM) and Remote Function Actuators (RFA) replaced for a non-start          |
|               | condition.                                                                                                    |
|               | Following supplier analysis the modules have been categorised as "No Fault Found".                                                      |
|               | <u>Cause</u>                                                                                                    |
|               | Currently under analysis.                                                                                                    |
|               | Action                                                                                                    |
|               | It a vehicle is presented with the following symptoms please follow the test procedure outlined below before consideration is given to  |
|               | Component replacement.                                                                                                    |
|               | After gaining antou to the car using key blade it does not cart                                                                         |
|               | Even if entry is possible to the car, the car, does not start when start button is pressed                                              |
|               | The vehicle has not had a software download immediately prior to the failure                                                            |
|               | Test mode has no had a software download inimical activity profile in initialiance.                                                     |
|               | Please follow the test procedure as detailed in the flowchart attached. Please note details at all important decision points and record |
|               | them on a TA raised (if any)                                                                                                    |
|               | Also attached is the process for obtaining a can trace                                                                                  |
|               | Please Note:                                                                                                    |
|               | 1. Do not disconnect the battery or perform a hard reset on the vehicle at least until this flow chart has been followed                |
|               | 2. Do not disconnect or move any connectors on the BCM                                                                                  |
|               | 3. If entry is gained in the vehicle with the key blade the alarm may sound, do not press the ignition switch to shut the alarm of      |
|               | instead muffle the alarm sounder first then follow the test process in the flowchart.                                                   |
|               | mater mane the diarm sounder mat then follow the test process in the nowchart.                                                          |

## Instructions to record a CAN trace

## **Pre-requisites**

To carry out a CAN link monitor recording you must ensure you have the appropriate SW version and Firmware version *for the device under use* is updated as per the following procedure

SW= Software installed on tester (updated through Windows Start > All Programs > JLR > SDD > VCI Device Drivers)

FW= Firmware installed on device (updated through DA App Hub for DA devices & I-View Device Manager for I-View)

VCM - N/A (automatically updated but DVD137+ recommended)
DA-Dongle - SW: V4.0 / FW: V57
DA-Davina - SW: V4.0 / FW: V57
DA-ST512 - SW: V4.0 / FW: V57
I-View - SW: V1.4.0 / FW: V5.1.0
MongoosePro JLR - SW: V1.1.12 / FW: N/A (automatically updates)

## To run the CAN Link Monitor without diagnostics in Symptom Driven Diagnostics (SDD):

- 1. Select 'START' (Windows 7) or the Windows icon (Windows XP) from bottom tool bar.
- 2. Select 'All Programs'.
- 3. Select 'JLR'.
- 4. Select 'SDD'.
- 5. Select 'CAN Link Monitor'. A pop-up box will show.
- 6. Select 'Capture'.
- 7. Select 'Configure'.
- 8. Select the vehicle from the Platform drop-down menu.
- 9. Make sure both the Low Speed and High Speed CAN Networks are selected.#
- 10. Select "'MONITOR WITHOUT RUNNING DIAGNOSTICS' from the Filter range box
- 11. Insert USB Flash Drive into a USB port on the SDD machine.
- 12. Select the drive location for the USB Flash Drive from the Log File box.
- 13. Enter in the vehicle VIN as the File Name.
- 14. Select 'OK'.
- 15. Select 'CAPTURE'
- 16. Select 'START LOGGING'.A pop-up box will show 'Logging started successfully'.
- 17. Minimise the CAN Link Monitor window to the tool bar.
- 18. Start the vehicle function that needs to be monitored.
- 19. When the vehicle function has completed, select CAN Link Monitor tab from the tool bar.
- 20. Select 'CAPTURE'.
- Select 'STOP LOGGING'. A pop-up window will display 'Logging stopped successfully'.
- 22. Locate the CAN Link Monitor file on the USB Flash Drive.
- 23. Open file and make sure the data has recorded correctly.
- 24. Close the file.
- 25. Remove the USB flash drive from SDD machine.

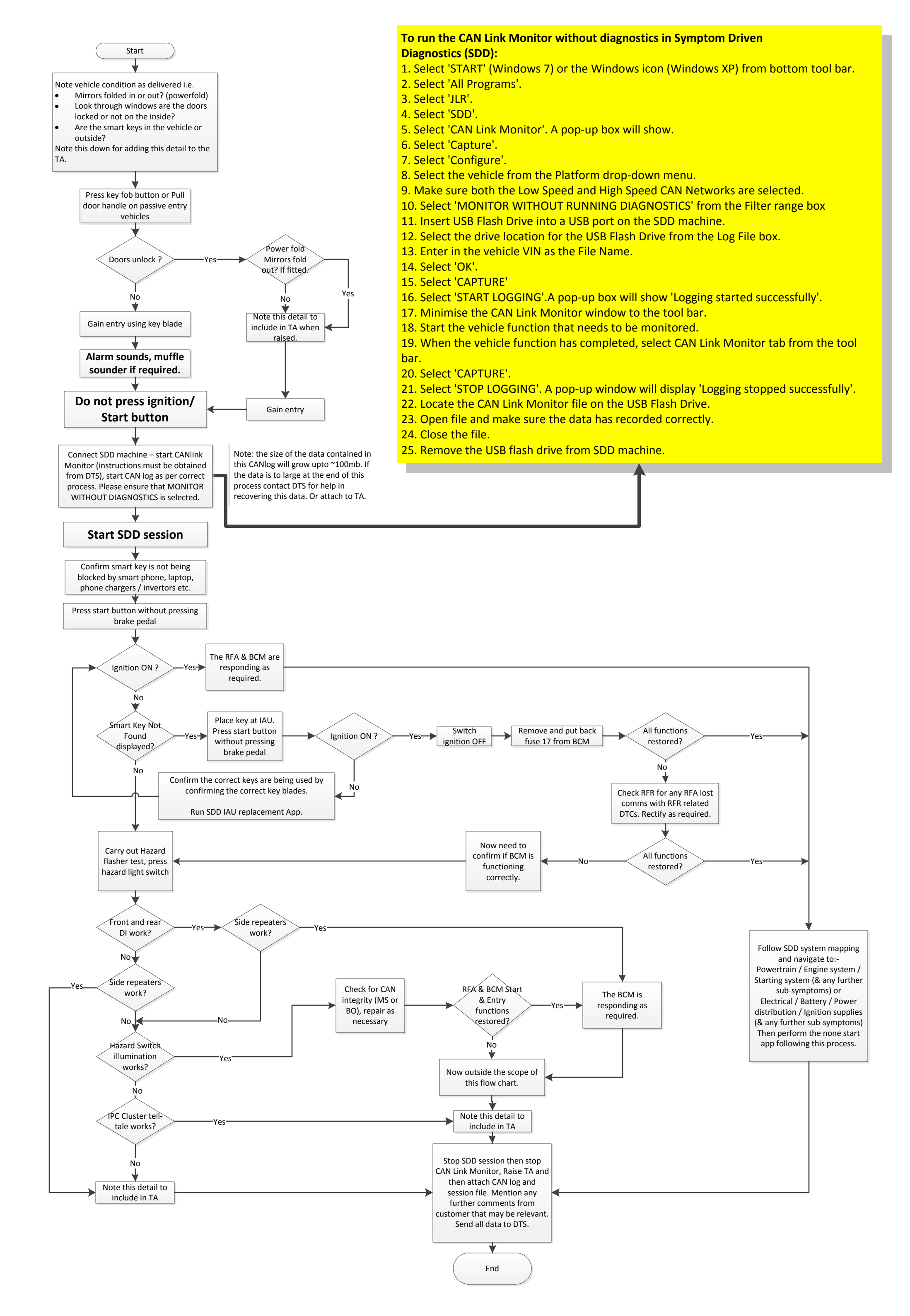